# POP から Exchange への変更手順

-Outlook 版-

## ※一度アカウントを削除しますので、変更行程を行う前にメールデータの バックアップを行ってください。

#### 1メールデータのバックアップ

1.1「Outlook」を起動し、「ファイル」をクリック。下図に遷移したら「開く/エクスポート」 から「インポート/エクスポート」をクリック。

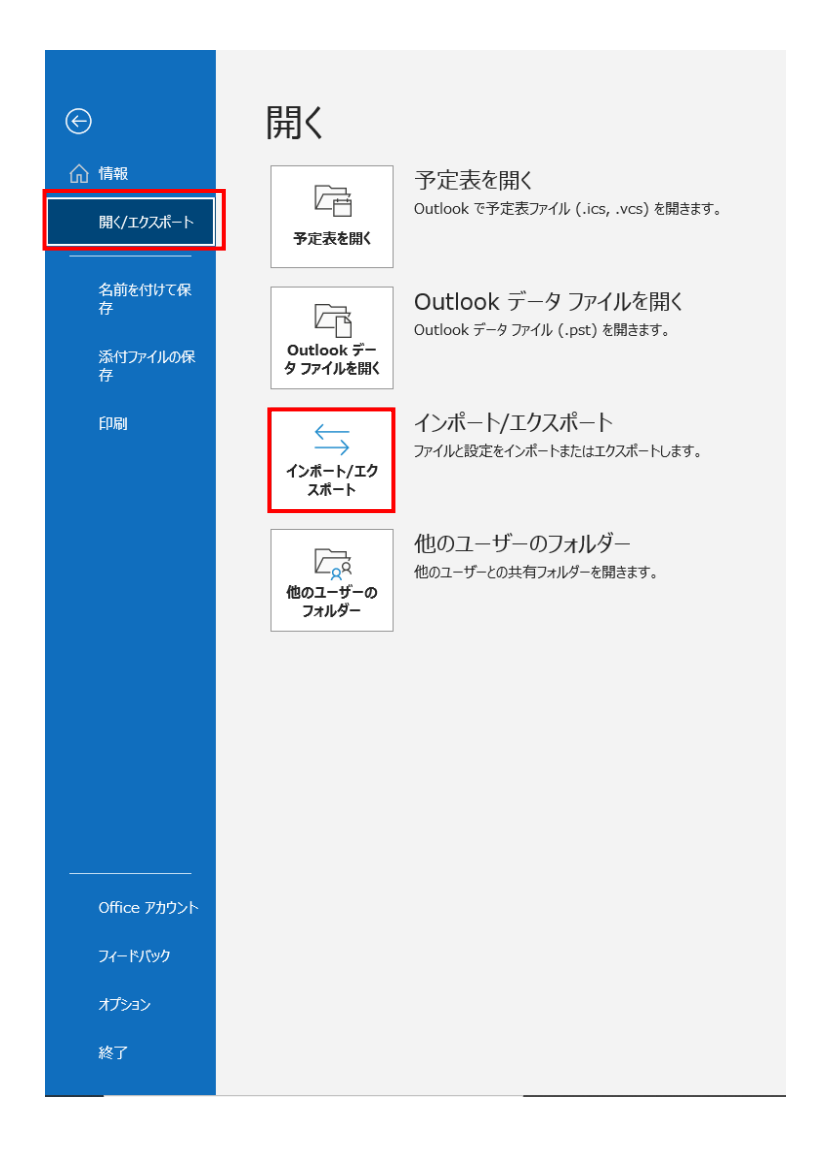

1.2 下図左が表示されたら「ファイルにエクスポート」を選択し、「次へ」をクリック。
下図右のように遷移するので「Outlook データファイル」を選択し「次へ」をクリック。

| インボート/エクスボート ウィザード |                                                                                                    | ファイルのエクスポート                                                                   |
|--------------------|----------------------------------------------------------------------------------------------------|-------------------------------------------------------------------------------|
|                    | 実行する処理を選択してください(C):<br>[Calendar (.ics) または vCalendar ファイル (.vcs) のインボート<br>OPML ファイルがの RSS フィードのインボート<br>VCard ファイル (.vcf) のインボート<br>VCard ファイル (.vcf) のインボート<br>アメイルないクストン<br>大通フィード リストからの RSS フィードのインボート<br>他のプログラムまたはファイルからのインボート<br>能明:<br>他のプログラムに Outlook のデータをエウスボートします。 | エクスボートするファイルの理境を選択してください(C):     Outlook データファイル (nst)     デキスト ファイル (コンマ区切り) |
|                    | < 戻る(B) 次へ(N) > キャンセル                                                                                                    | < 戻る(B) 次へ(N) > キャンセル                                                         |

1.3 下図左が表示されたら、エクスポートするアカウント名を選択しサブフィルターを含むにチェックし「次へ」をクリック。下図右のように遷移したら「参照」をクリックし、任意のファイル名を指定したら「完了」をクリック。

| Outlook データ ファイルのエクスポート × |                                                                                                    | Outlook データ ファイルのエクスポート | ×                                                                                                    |                                                  |
|---------------------------|----------------------------------------------------------------------------------------------------|-------------------------|----------------------------------------------------------------------------------------------------|--------------------------------------------------|
|                           | IOスポートするフォルダー(E): @m.sojo-u.ac.jp 受信ドレイ 下書き 送信済みアイテム 御除済みアイテム 御除済みアイテム 『朝除済みアイテム 「家SS フィード アーカイブ 『ジャーナル ジャーナル ジャーナル ジャーナル ジャーナル ジャーナル ジャーシー 女友 ジェール ジェール ジェーシー ジェーシー ジェール ジェール ジェード ジェール ジェール ジェー | ₹<br>741k9−(F)          | エクスポート ファイル名(F): <b>ii HOocuments HOutlook ファイ</b> , オプション ④ 重複した場合、エクスポートす 〇 重複したらエクスポートする(A 〇 重複したらエクスポートしない) | <b>L¥backup.pst</b><br>あアイテムと置き換える(E)<br>)<br>D) |
|                           | < 戻る(B) 次へ(N) :                                                                                                    | > キャンセル                 | < 戻る(B)                                                                                                    | 完了キャンセル                                          |

#### 2 旧アカウントの削除

2.1 「ファイル」から「アカウント設定」をクリックし「アカウント設定(A)...」を クリック。

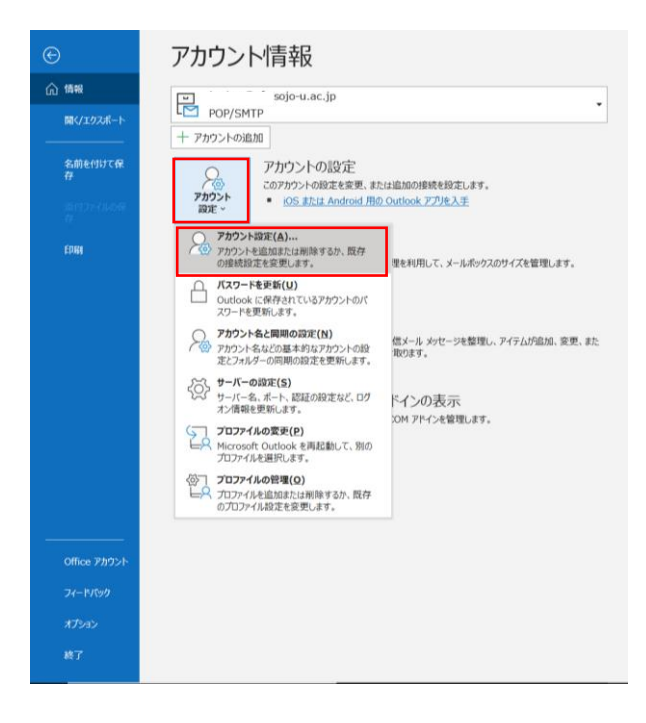

**2.2** 下図が表示されたらタブが「メール」になっていることを確認し、種類が「POP/SMTP」 となっている対象メールアドレスを選択して「削除」をクリック。

下図中央が表示されたら「はい」をクリック。

| アカウント設定                                                     | × |
|-------------------------------------------------------------|---|
| 電子メール アカウント<br>アカウントを追加または削除できます。また、アカウントを選択してその設定を変更できます。  |   |
| メール データ ファイル RSS フィード SharePoint リスト インターネット予定表 公開予定表 アドレス帳 |   |
| ☞新規(N) 受修復(R) ☞ 変更(A) ◎ 既定に設定(D) × 削除(M) * *                |   |
| 名前 種類                                                       |   |
| POP/SMTP (送信で使用する既定のアカウント)                                  |   |
| sojo-u.ac.jp Microsoft Exchange                             |   |
| Microsoft Outlook                                           |   |
|                                                             |   |
| 続行しまずか? はい いいえ                                              |   |
| 選択したアカウントでは、新しいメッセージを次の場所に配信します:                            |   |
| フォルダーの変更(F) .sojo-u.ac.jp¥受信トレイ                             |   |
| テータファイル: C:¥Users ¥Documents¥Outlook ファイル¥ sojo-u.ac.jp.pst |   |
|                                                             |   |
|                                                             |   |
| 閉じる(C)                                                      |   |

### 3 Exchange アカウントを追加

3.1 「ファイル」から「アカウント追加」をクリック。

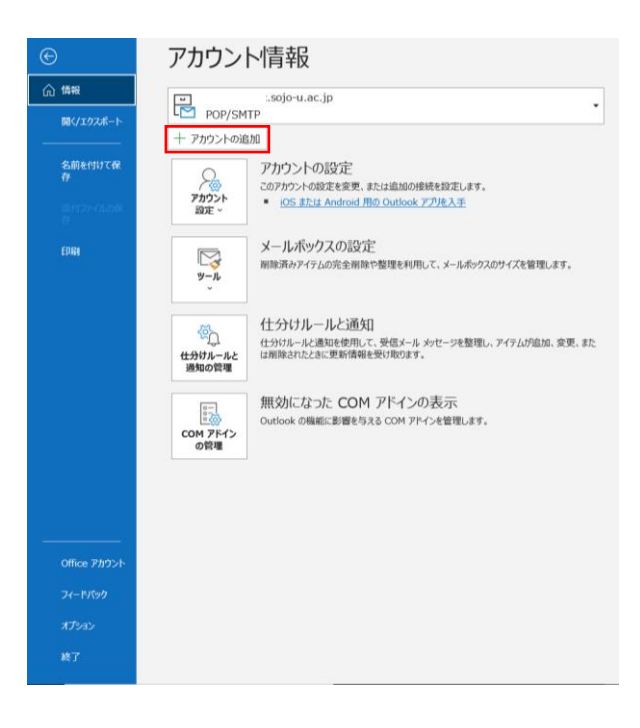

3.2 メールアドレス欄に登録したいメールアドレスを入力し、詳細オプションを開き「自分 で自分のアカウントを手動で設定」にチェックを入れ、「接続」をクリック。

| outlook             |          |
|---------------------|----------|
|                     |          |
|                     |          |
|                     |          |
| <br>λ               | メール アドレス |
| m.sojo-u.ac.jp يال  | @        |
|                     |          |
| 詳細オプション 🔺           |          |
| ✓ 自分で自分のアカウントを手動で設定 |          |
|                     |          |
| 詳細オブション ▲           |          |

4.3 「Exchange」を選択。

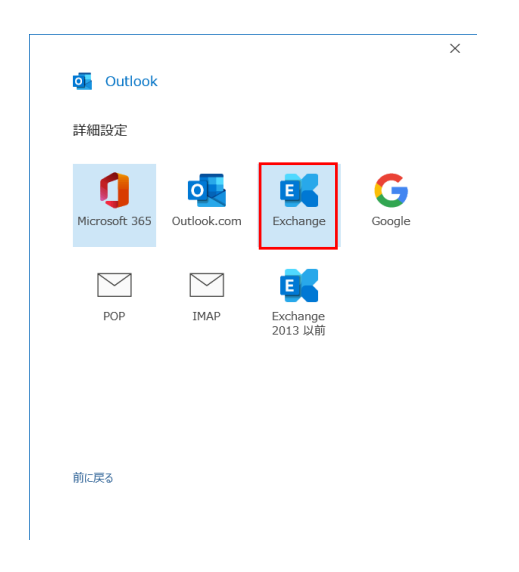

4.4 Exchange アカウントの設定が表示されるので、自分にあったキャッシュ期間に調整して ください。「次へ」をクリック。

|                                                             | × |
|-------------------------------------------------------------|---|
| Exchange アカウントの設定                                           |   |
| @m.sojo-u.ac.jp                                             |   |
| オフライン設定                                                     |   |
| ✓ Exchange キャッシュ モードを使用して、Outlook データ ファイルにメールをダウ<br>ンロードする |   |
| 過去のメールをダウンロード:                                              |   |
| 1年                                                          |   |
|                                                             |   |
|                                                             |   |
|                                                             |   |
|                                                             |   |
|                                                             |   |
|                                                             |   |
|                                                             |   |
|                                                             |   |
|                                                             | 1 |
| 次へ                                                          |   |
|                                                             | _ |
|                                                             |   |

4.5 下図が表示されたら「完了」をクリックし、Outlook を再起動する。

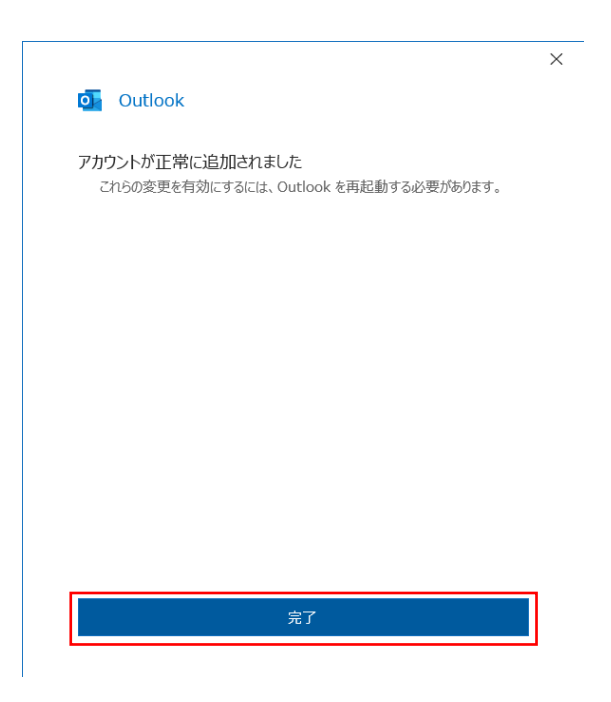

- 5 メールデータをインポート
  - 5.1 「Outlook」を起動し、「ファイル」をクリック。下図に遷移したら、「開く/エクスポート」から「インポート/エクスポート」をクリック。

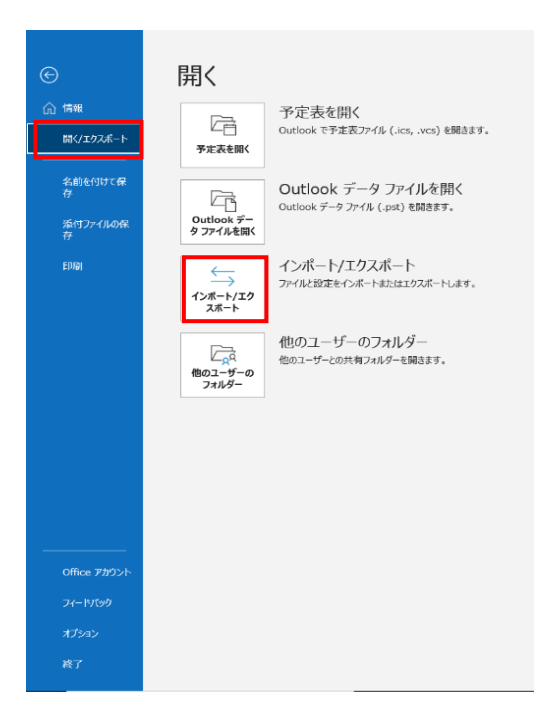

5.2 下図左が表示されたら「他のプログラムまたはファイルからのインポート」を選択し 「次へ」をクリック。下図右に遷移するので「Outlook データファイル」を選択し「次へ」 をクリック。

| インポート/エクスポート ウィザード |                                                                                                    | ファイルのインボート                                                               |
|--------------------|----------------------------------------------------------------------------------------------------|--------------------------------------------------------------------------|
|                    | 実行する処理を選択してください(C):<br>にGalendar (,ics) または VCalendar ファイル (,vcs) のインボート<br>OPML ファイルからの RSS フィードのインボート<br>OPML ファイル (vcf) のインボート<br>ンズロイ ファイル (vcf) のインボート<br>アッイルにコンボート<br>共通フィード リントからの RSS フィードのインボート<br>他のプログラムまたはファイルからのインボート<br>認明:<br>Outlook データ ファイル (.PST)、テキスト ファイルなどのファイルから<br>データをインボートします。 | インボートするファイルの種類を選択してください(S):   Outlook データファイル (nst)   アキスト ファイル (コンマ区切り) |
|                    | < 戻る(B) 次へ(N) > キャンセル                                                                                                    | <戻る(B) 次へ(N) > キャンセル                                                     |

5.3 下図左が表示されたら「参照」をクリックし、バックアップしたファイルを指定し「次 へ」をクリック。下図右に遷移したら、インポート先に Outlook データファイルを指定 し、「以下のフォルダーにアイテムをインポートする」を選択、追加した対象メールアドレ スを指定して「完了」をクリック。

| Outlook データ ファイルのインポート | ×                                                                                                    | Outlook データ ファイルのインポート | ×          |
|------------------------|----------------------------------------------------------------------------------------------------|------------------------|------------|
|                        | インボートするファーイル(F):<br>i¥Documents¥Outlook ファーイル¥backup.pst<br>が照(R)<br>オブション<br>④ 重復した場合、インボートするアイテムと置き換える(E)<br>○ 重復したらインボートする(A)<br>○ 重復したらインボートしない(D) | インボートするフォルダーの選択(E):    | 2111/9−(F) |
|                        | < 戻る(B) 次へ(N) > キャンセル                                                                                                    | < 戻る(B) 完了             | キャンセル      |

以上で設定変更は終了です。